## 改定内容・機能説明 (平成22年6月)

## ● Oh-CAD/Power Ver.4.60 (Ver.4.52 以降の改定内容)

・ 文字入力に「計算」機能を付加しました。

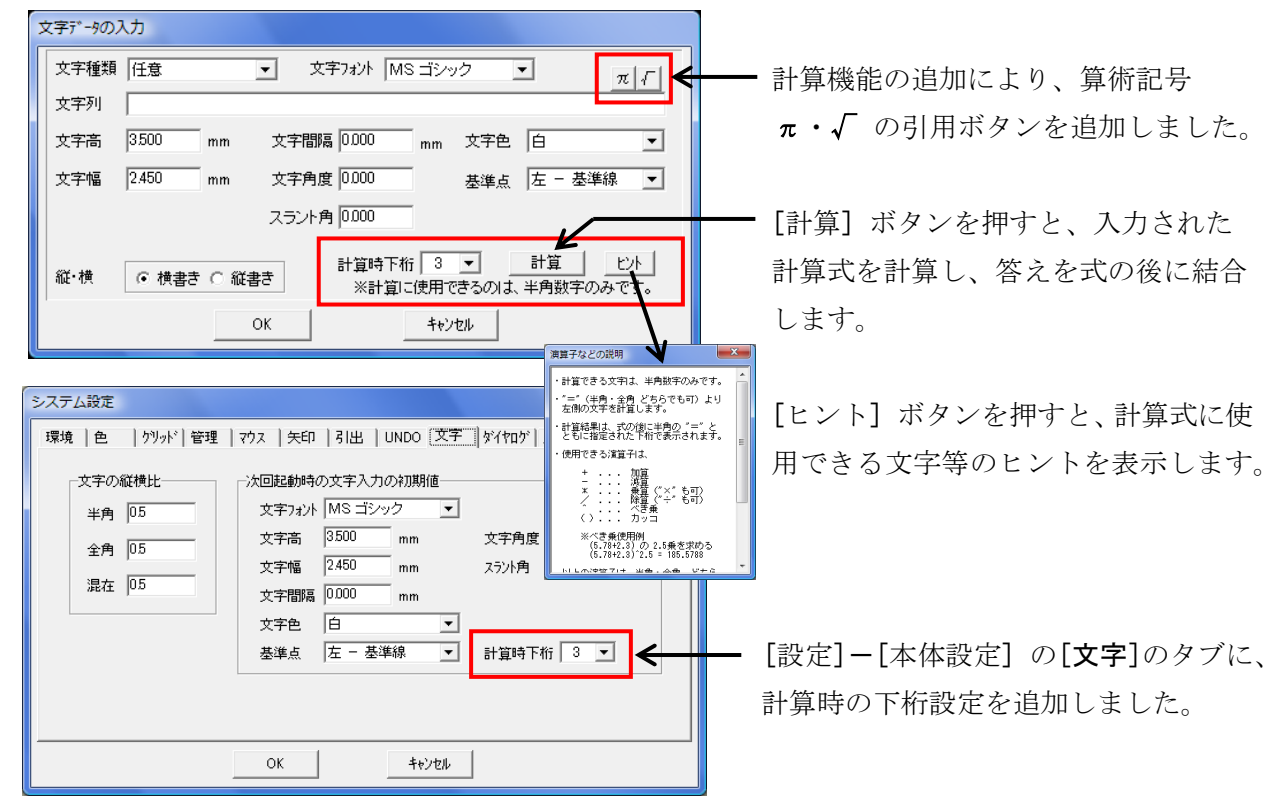

- ・計算に使用できる文字は、半角数字のみです。
- ・式全体、又は"="(半角・全角 どちらでも可)より左側の文字を計算します。
- ・計算結果は、式の後に半角の"="とともに指定された下桁で表示されます。
- ・使用できる演算子は、

| + |     | 加算         |    | 減算         |
|---|-----|------------|----|------------|
| * |     | 乗算 ("×"も可) | /  | 除算 ("÷"も可) |
| ^ | ••• | べき乗        | () | カッコ        |

以上の演算子は、半角・全角、どちらでも使用できます。 その他に、以下の記号が使用できます。

*π* ... 円周率 (3.141592····) *√* ... 平方根

※「演算子」は漢字も入力可能ですが、「数値」は半角数字のみです。※代入式や、"="が複数ある計算式は計算できません。※べき乗使用例(下桁=4桁で設定)

(5.78+2.3)の2.5乗を求める場合、(5.78+2.3)2.5 と入力。

計算ボタンを押すと、 (5.78+2.3)<sup>2</sup>.5 = 185.5788 と、表示されます。 ※平方根使用例(下桁=4桁で設定)

(2.75\*5.43)の平方根を求める場合、√(2.75\*5.43)と入力。
計算ボタンを押すと、√(2.75\*5.43) = 3.8643
と、表示されます。

・ グリッド発生の為の「基準点オフセット」の値入力を、下1桁まで入力可能にしました。

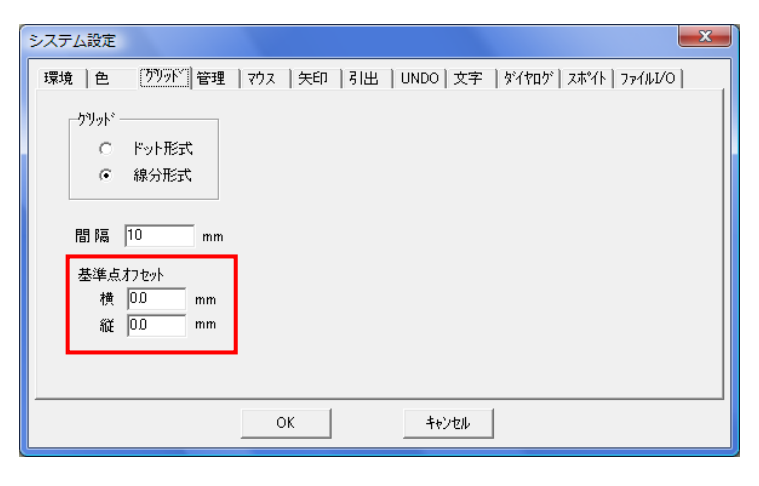

[設定]-[本体設定]の[グリッド] のタブで設定を行って下さい。

・「レイヤ操作」に、レイヤ情報の保存・読み込みボタンの追加と、レイヤ毎の操作ボタンを追加 しました。

これにより、「レイヤの設定」を開かなくても、レイヤの「表示」・「ロック」状態の変更と確認が 出来るようになりました。

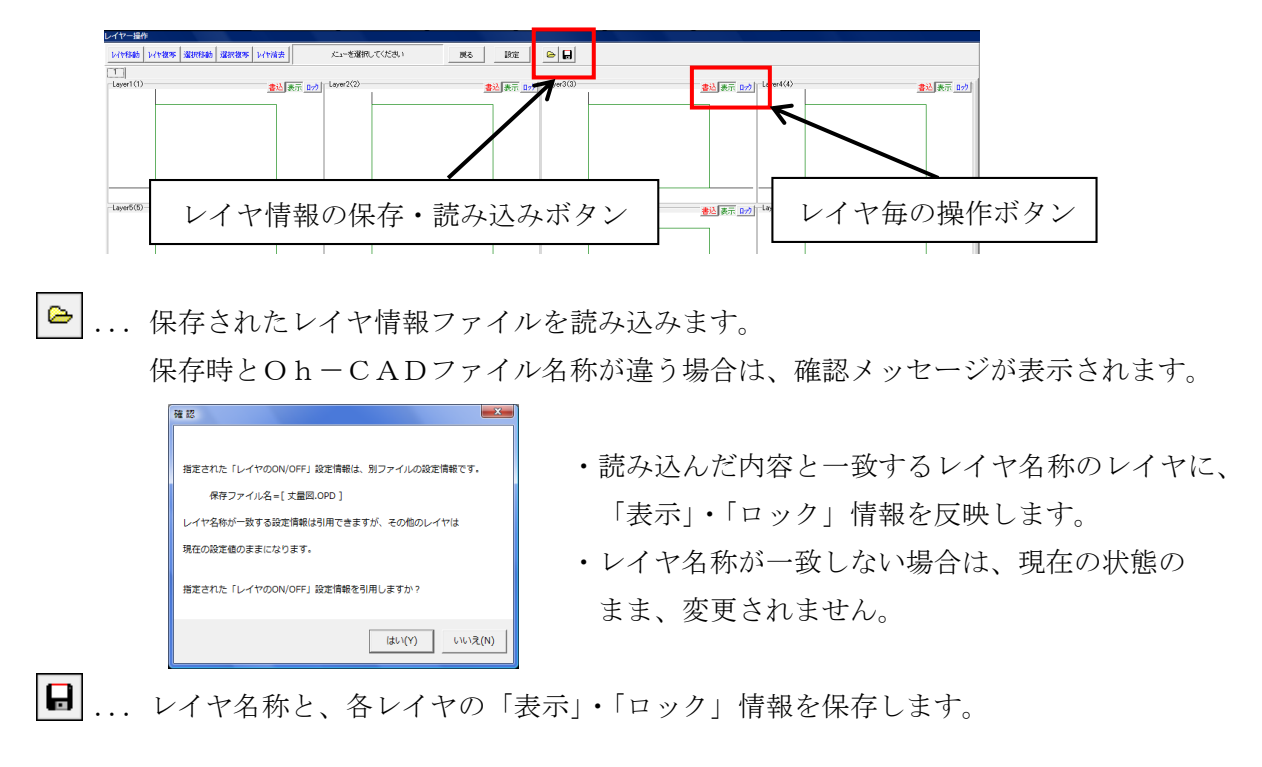

|                                         | レイヤの設定               |                          | X                 |
|-----------------------------------------|----------------------|--------------------------|-------------------|
|                                         | 2 3 4 5 6 7          | 8 9 10 11 12 13 14 15 16 |                   |
| 書込 >                                    | 書込 1 2 3 4 5         | 6 7 8 9 10 11 12 13      | 14 15 16          |
| 表示 ———————————————————————————————————— | 表示 1 2 3 4 5         | 6 7 8 9 10 11 12 13      | 14 15 16 全表示 全非表示 |
| <u><u> </u></u>                         | <u>Dy7</u> 1 2 3 4 5 | 6 7 8 9 10 11 12 13      | 14 15 16 全ロック 全有効 |
| 877                                     | 7599 No.1            | ✓ OK<br>★ キャンセル          | ● ページ ○ ブック ○ 全て  |

『レイヤ毎の操作ボタン』は、「レイヤの設定」で設定する内容に対応します。